# REJESTRACJA

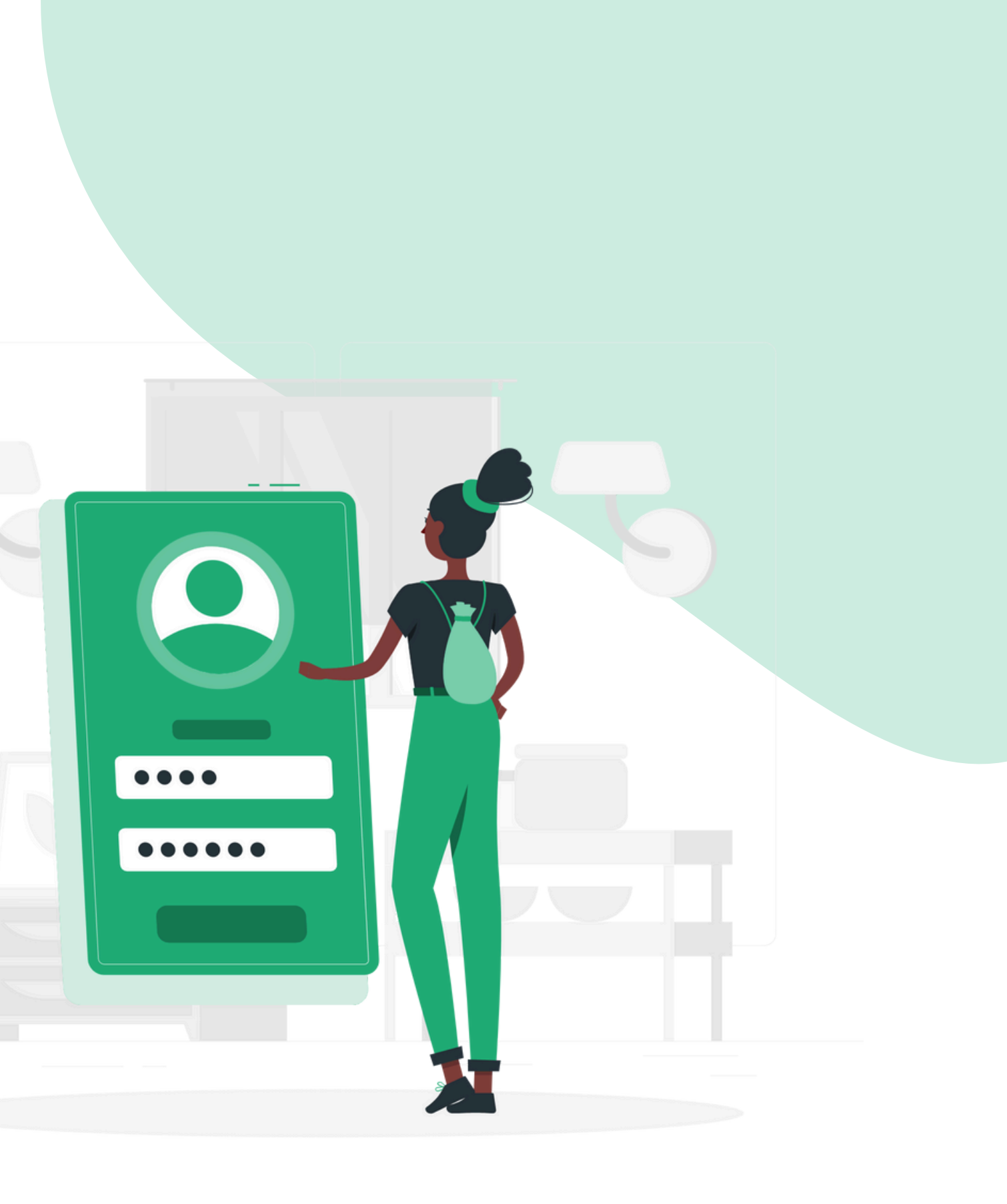

# Rejestracja ucznia

POSIADASZ KONTO UCZNIA W LINGOSIE

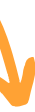

#### NIE POSIADASZ KONTA UCZNIA W LINGOSIE

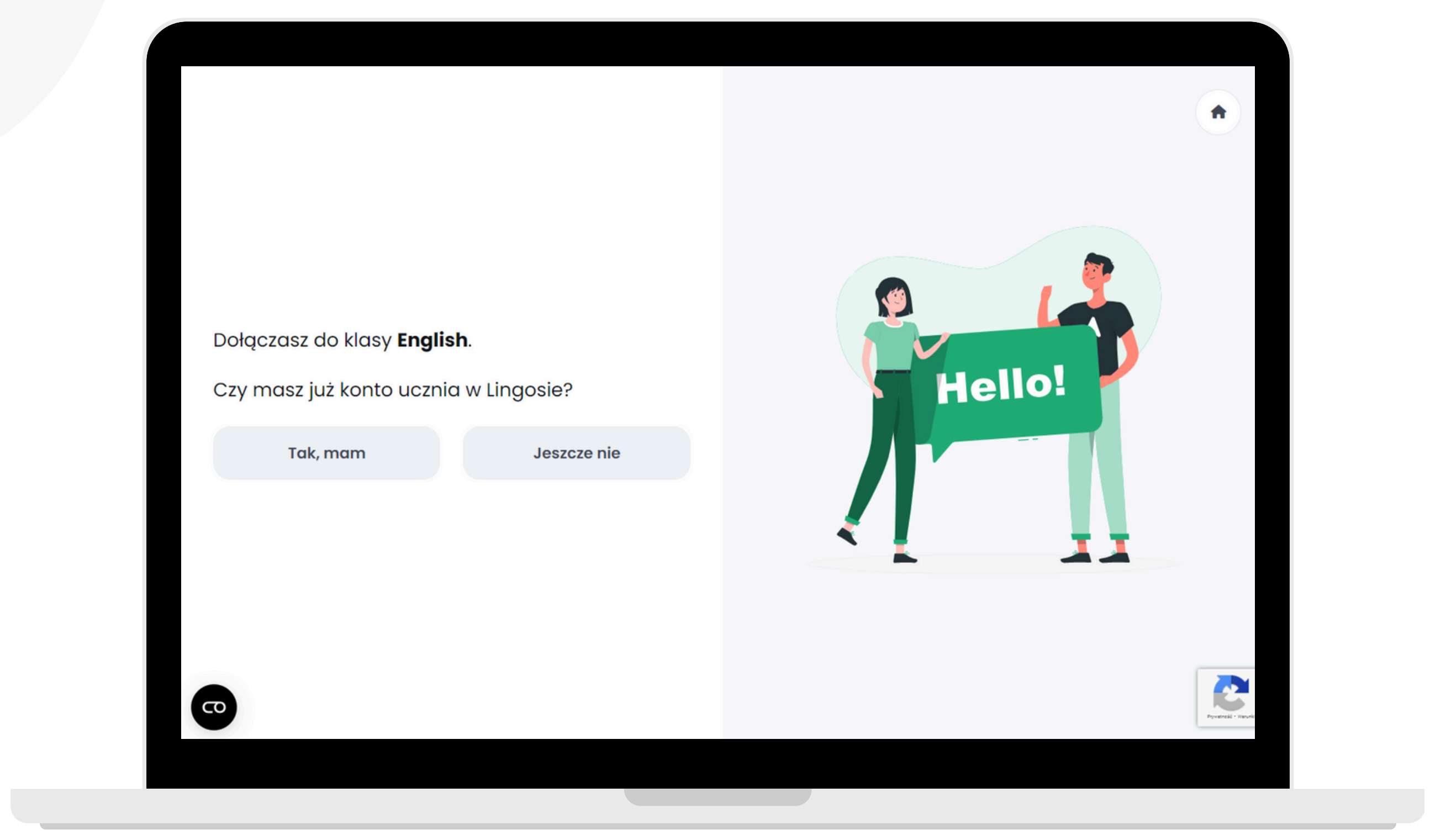

#### Kliknij w link, który otrzymasz od swojego Nauczyciela.

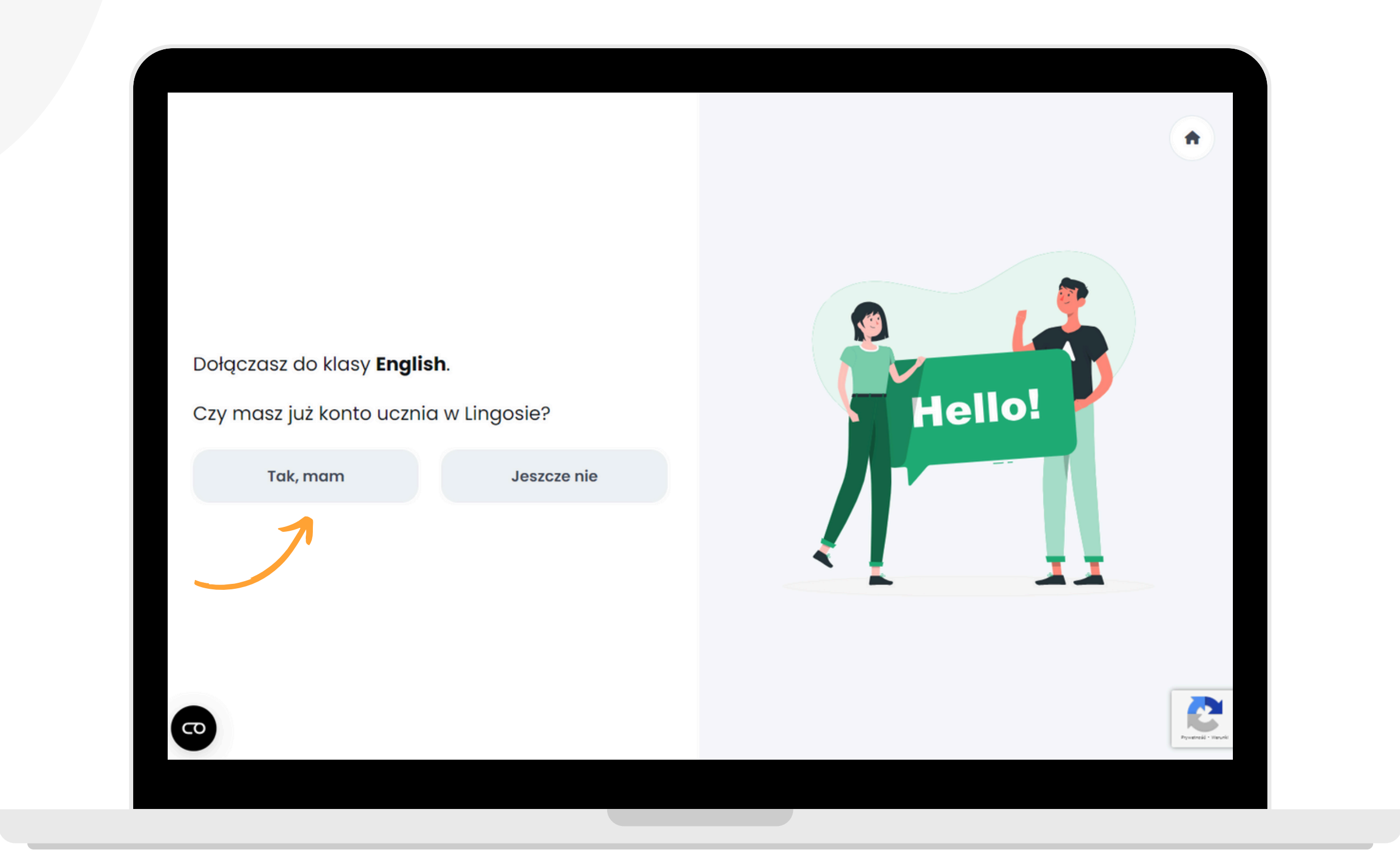

#### POSIADASZ KONTO UCZNIA W LINGOSIE. Kliknij przycisk "Tak, mam".

| Dołączasz do klasy <b>Englis</b> | h.                                     |         |
|----------------------------------|----------------------------------------|---------|
| Czy masz już konto ucznie        | w Dogin                                |         |
| Tak, mam                         | Login, który będzie widział Twój Naucz | zyciel. |
|                                  | Hasło                                  | 0       |
|                                  | Dołącz do kla                          | sy      |

Uzupełnij adres e-mail oraz hasło do swojego istniejącego konta. Wpisz login, który będzie widział Twój nauczyciel.

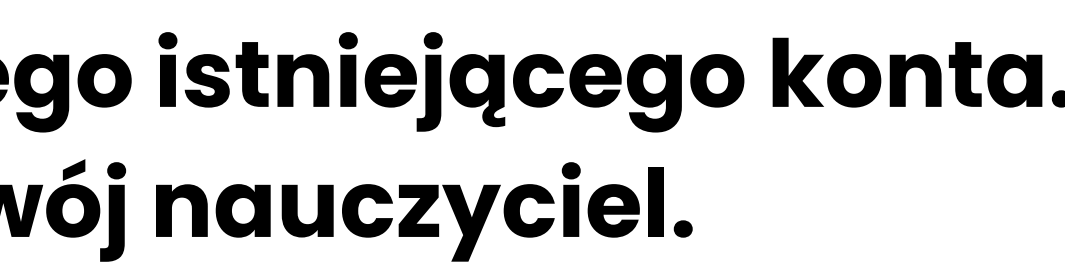

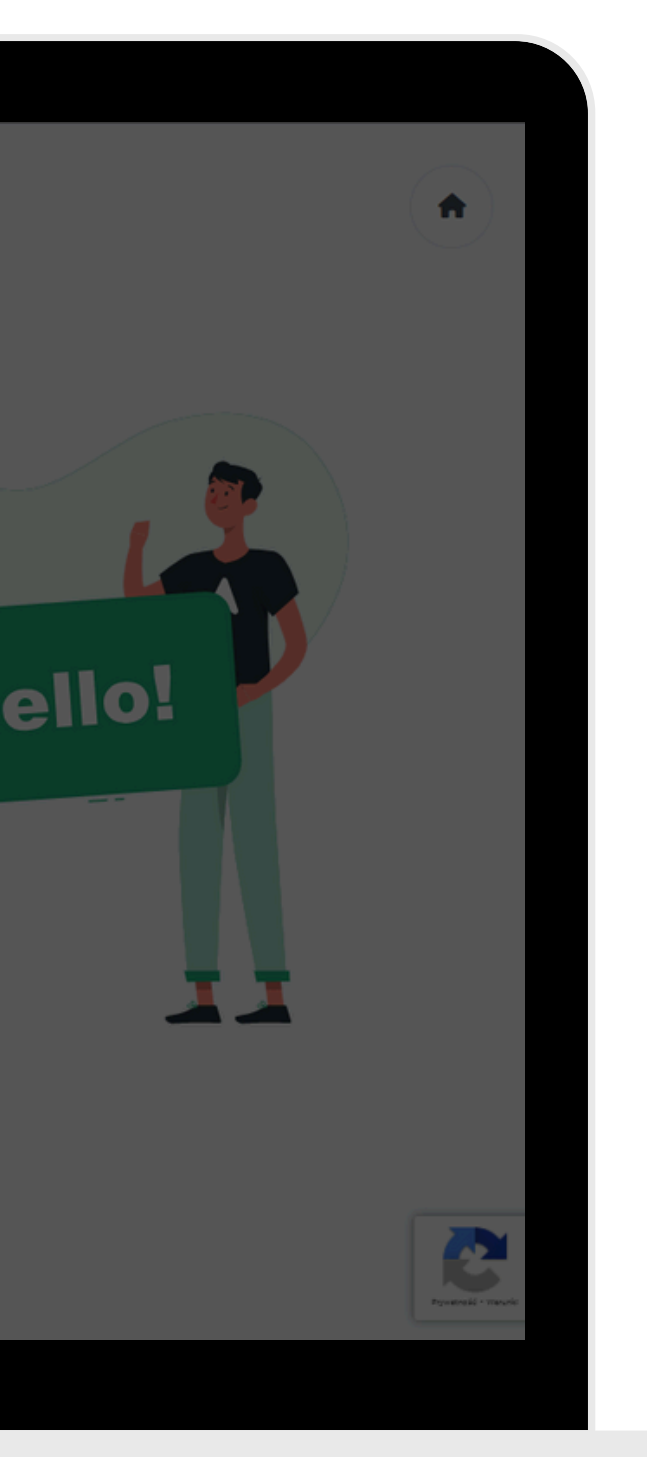

|                                     | Mam konto                                    | (       |
|-------------------------------------|----------------------------------------------|---------|
| Dołączasz do klasy <b>English</b> . | uczen1@lingos.pl                             |         |
| Czy masz już konto ucznia w         | 🕒 Zosia                                      | $\odot$ |
| Tak, mam                            | Login, który będzie widział Twój Nauczyciel. |         |
|                                     | <b>a</b>                                     | 0       |
|                                     | Dołącz do klasy                              |         |

#### Sprawdź, czy wszystkie dane się zgadzają, a następnie kliknij przycisk "Dołącz do klasy".

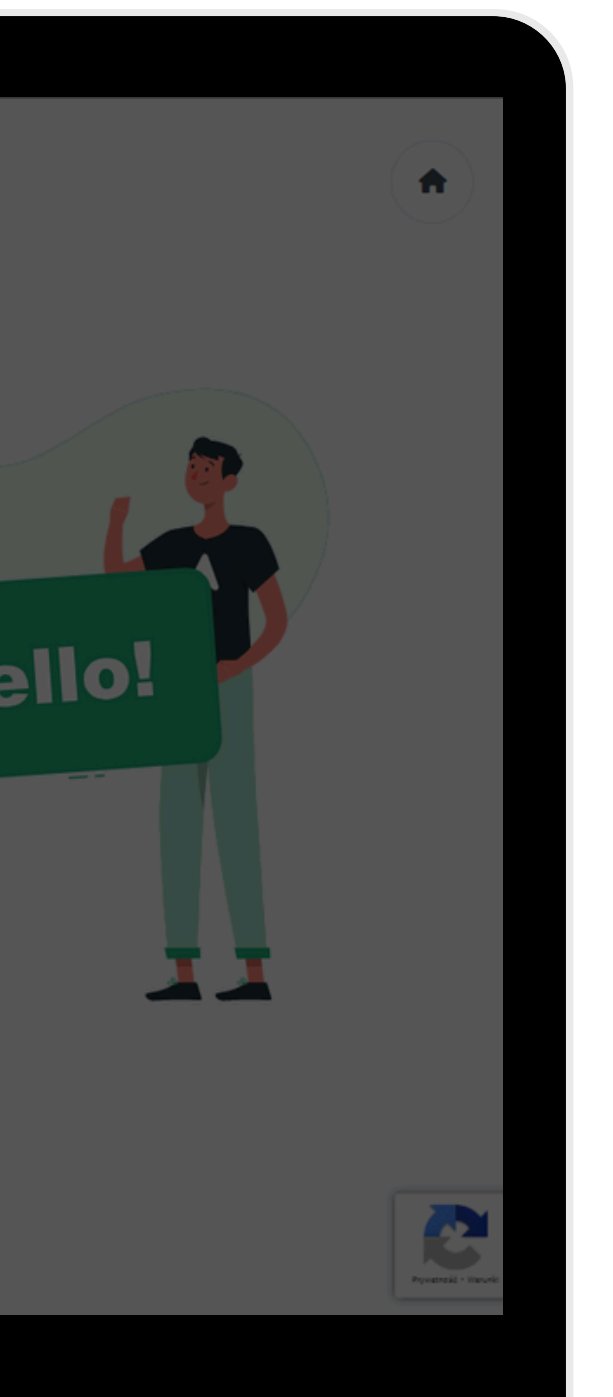

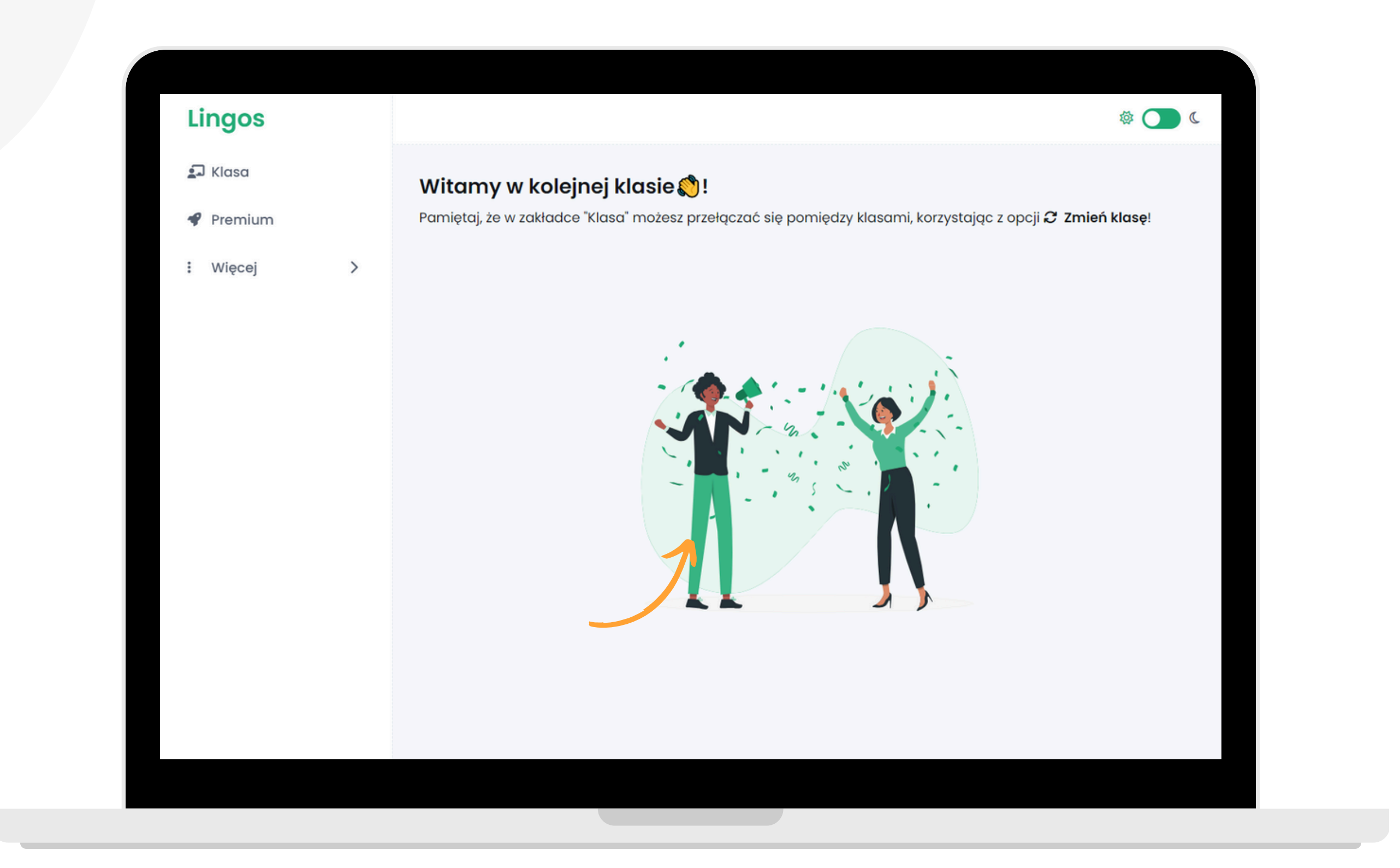

#### Gotowe! Zostałeś dodany do nowej klasy. Możesz ją zmienić w zakładce "Klasa".

#### NIE POSIADASZ KONTA UCZNIA W LINGOSIE. Kliknij przycisk "Jeszcze nie".

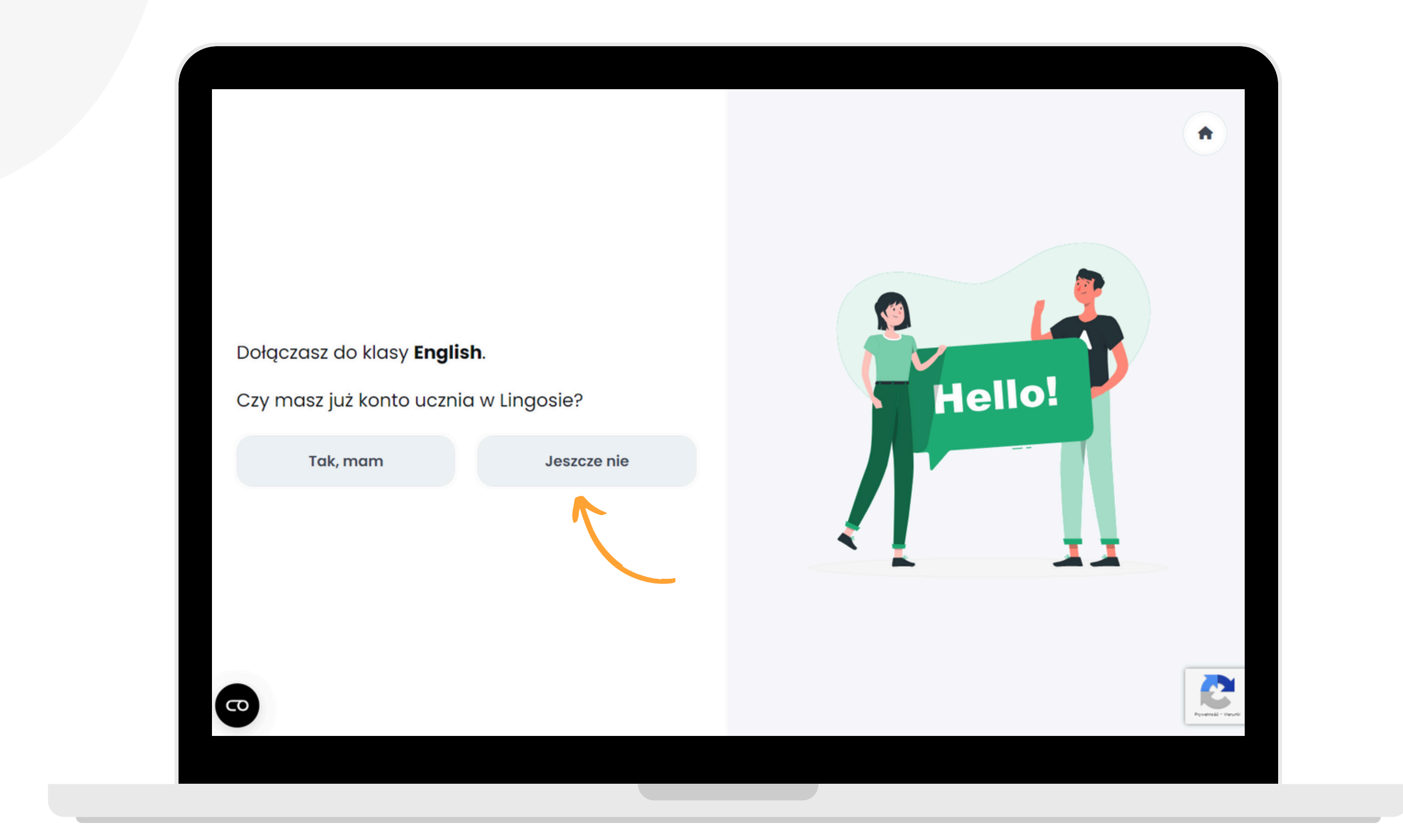

## 1/5

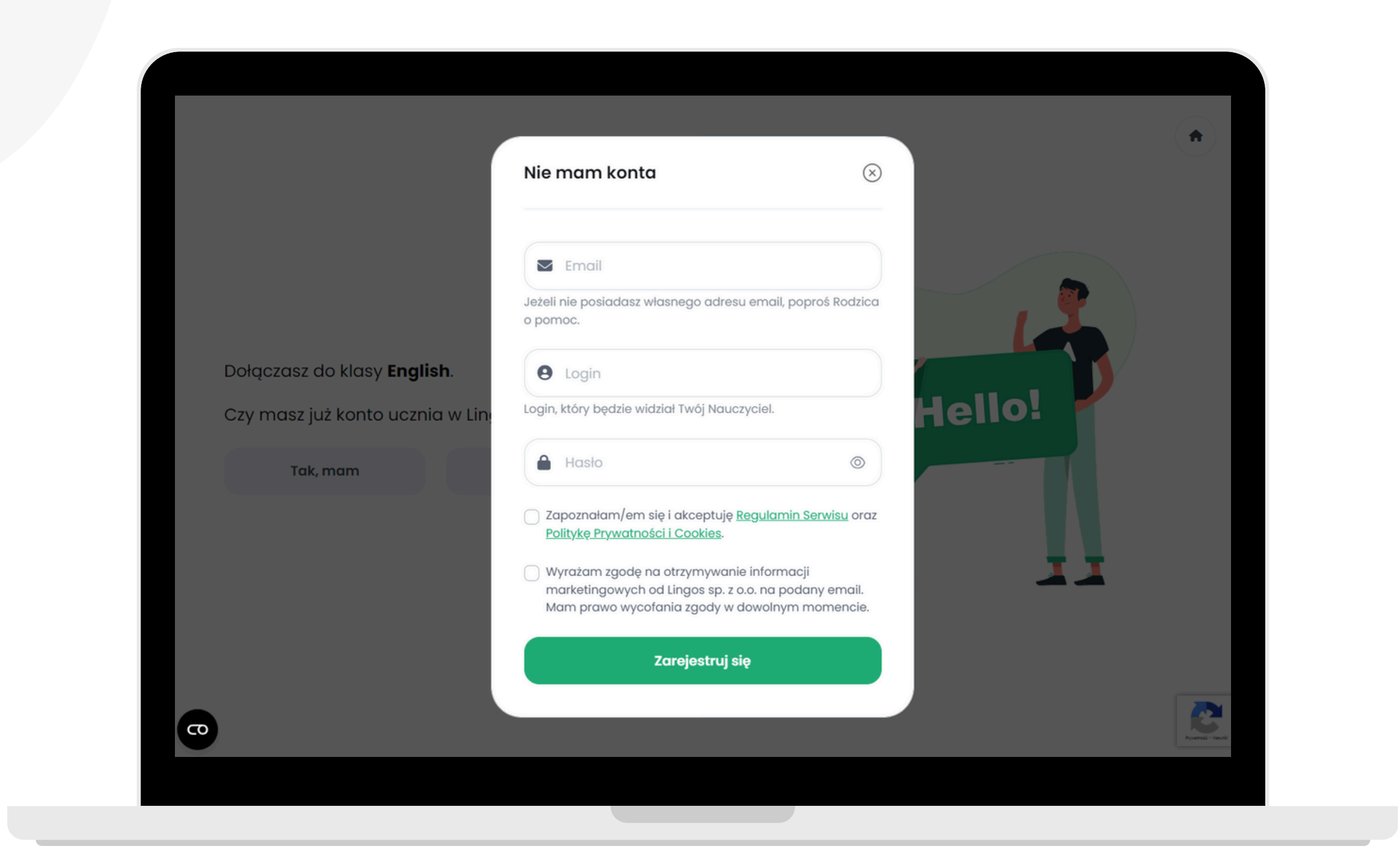

#### Wpisz swój adres e-mail oraz hasło. Wpisz login, który będzie widział Twój nauczyciel i zaznacz checkboxy.

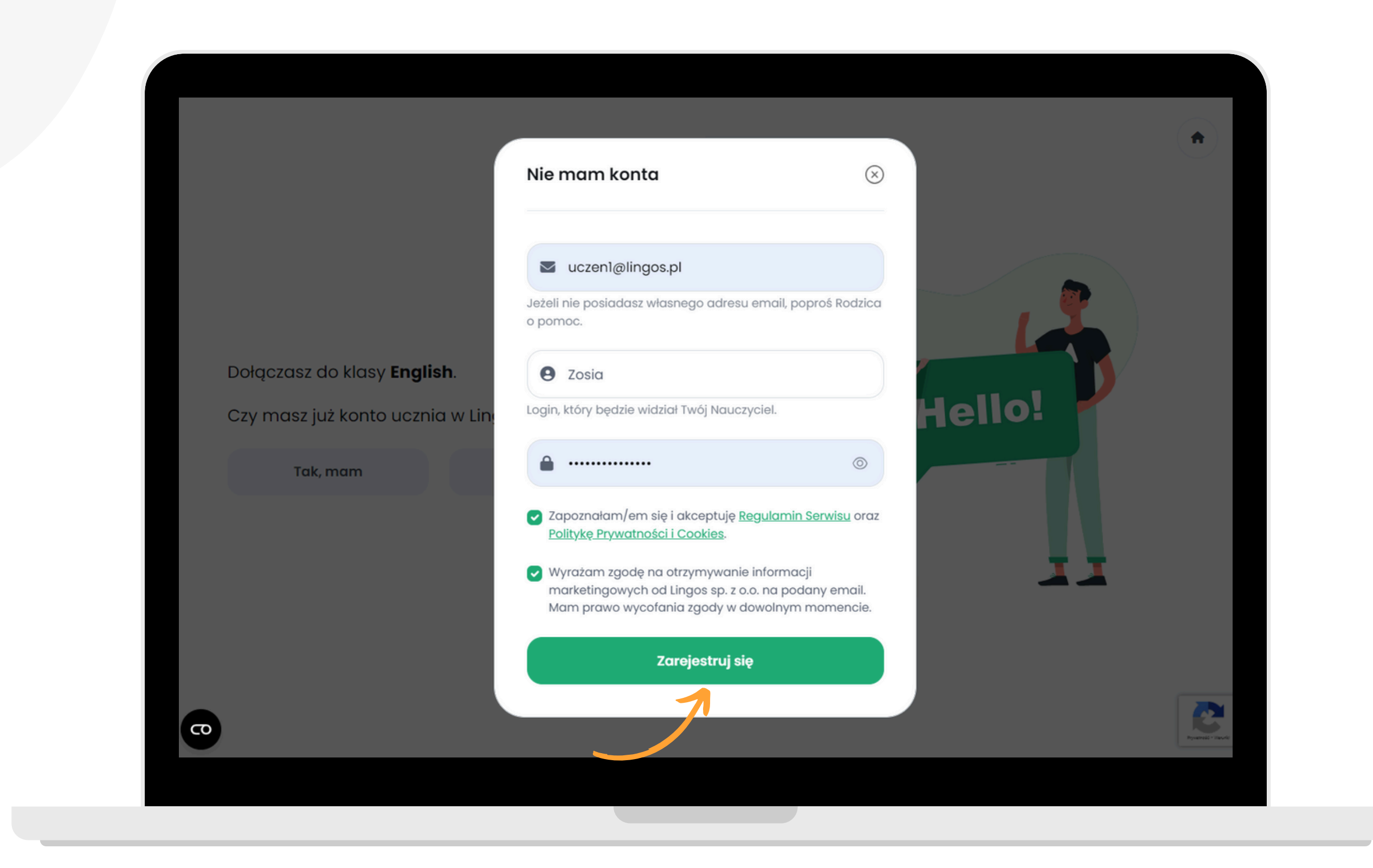

#### Sprawdź, czy wszystkie dane się zgadzają, a następnie kliknij przycisk "Zarejestruj się".

#### Lingos

#### Witamy w bezpłatnej aplikacji Lingos!

Cieszymy się, że dołączasz do nas :)

Aby dokończyć proces rejestracji, potrzebujemy jeszcze potwierdzić, że to Twój (lub Twojego rodzica) adres email. W tym celu prosimy o naciśnięcie poniższego przycisku:

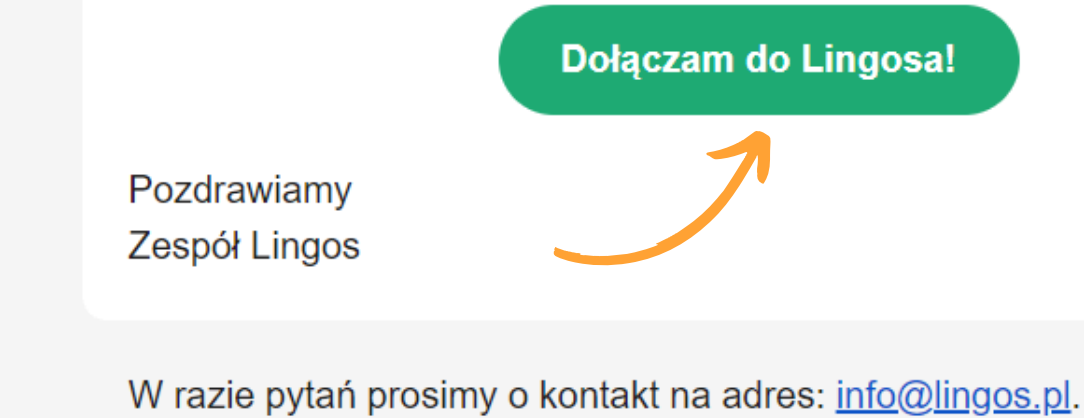

© 2024 Lingos sp. z o.o. | Chmielna 2/31, 00-020 Warszawa

#### Otwórz swoją skrzynkę mailową i potwierdź rejestrację. Kliknij przycisk "Dołączam do Lingosa!".

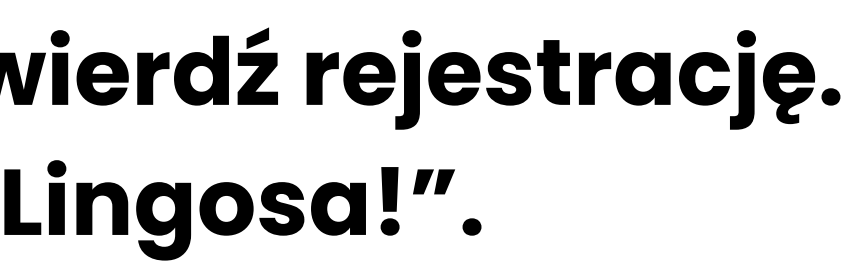

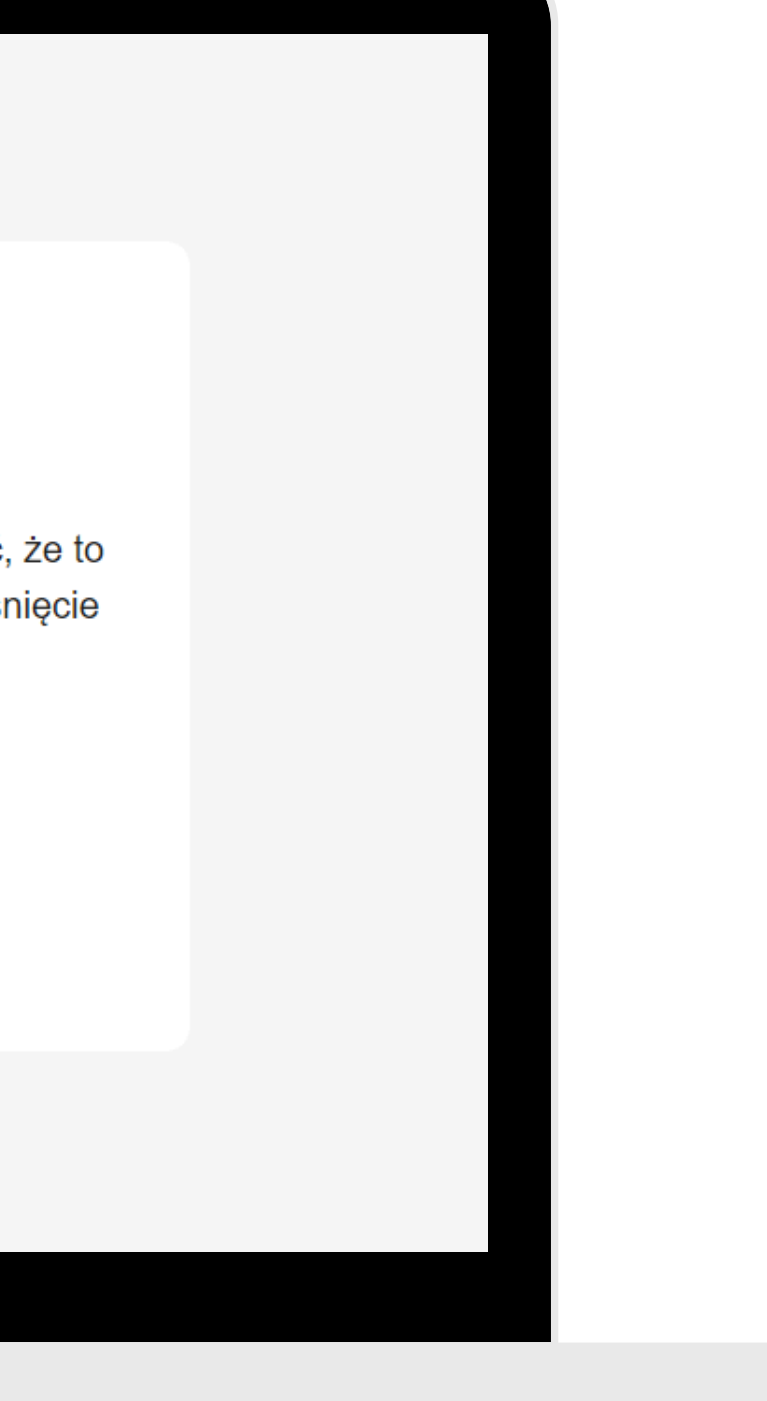

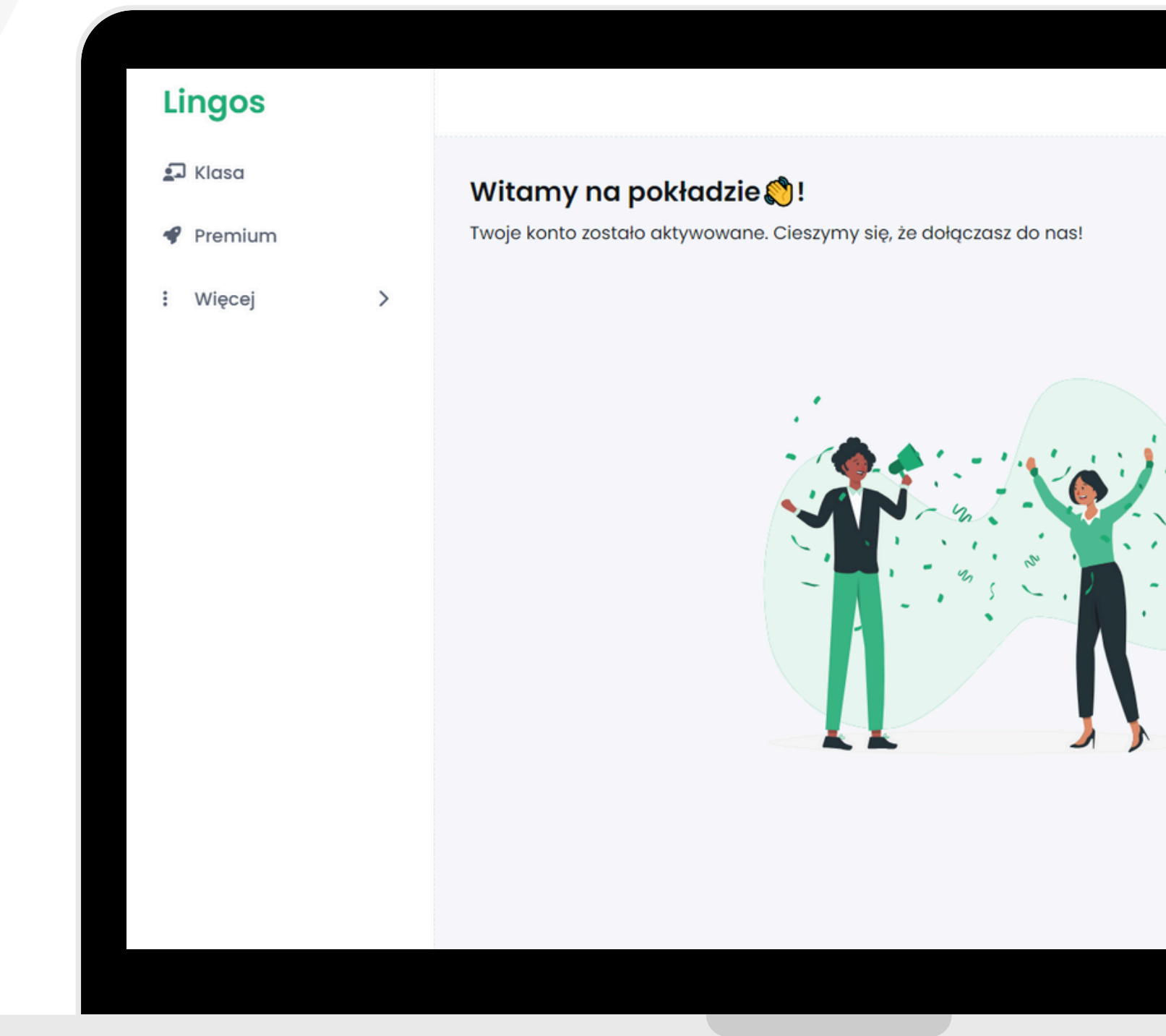

#### Gotowe! Twoje konto zostało utworzone.

|   | Ø 🚺 ( |  |
|---|-------|--|
|   |       |  |
| ~ |       |  |
| • |       |  |
|   |       |  |
|   |       |  |
|   |       |  |
|   |       |  |